# Vlaanderen helpt Oekraïne

IT Opleiding: Toewijzen, vrijstellen, verliesplaatsen instellen

Versie: 02/05/2023

**DIGITAAL** VLAANDEREN Vlaamse overheid

# Slaapplekken toewijzen, vrijstellen en verliesplaatsen instellen

#### Slaapplek(ken) toewijzen

- Personen toewijzen aan een slaapplek gebeurt via **de detailpagina van de opvangplaats**.
- U kan 1 persoon per slaapplek toewijzen.
- U kan enkel een toewijzing uitvoeren als de slaapplek gevalideerd is.
- U kan enkel een toewijzing uitvoeren als de slaapplek beschikbaar is in tijd.
- U kan tot max. 14 dagen in het verleden een toewijzing uitvoeren.

## 1. Slaapplek(ken) toewijzen

#### Slaapplek(ken) toewijzen (1/6)

| Vlaanderen<br>verbeelding werkt     |                               | ĺ                           | )                            |                          |              |                              |          |       |       |         |        |           |          |    |         |         |         |       |                |         |     | *      | • •     |            | ?           | ÷            | 6        |
|-------------------------------------|-------------------------------|-----------------------------|------------------------------|--------------------------|--------------|------------------------------|----------|-------|-------|---------|--------|-----------|----------|----|---------|---------|---------|-------|----------------|---------|-----|--------|---------|------------|-------------|--------------|----------|
| Registratie van o                   | орv н                         | oofdpagina G                | a naar de <b>c</b>           | detailpagin              | a va         | n een                        |          | pva   | ngpla | atsen 🗸 | R      | lapporte  | en 🗸     | Da | shboard | ds 🗸    | 1.      |       |                |         |     | No1127 |         |            |             | -            | A MAIN   |
| Opvangplaats<br>VHOI-986 Cat        | 1 Publiek S                   | w<br>w                      | ijzen aan e                  | ts om een<br>een slaappl | perso<br>ek. | oon toe to                   | 5        |       |       |         |        | Bew       | erken    | SI | aapplek | ken To  | evoege  | n     | Besch          | ikbaarh | eid | Behe   | er toew | vijzinge   | en          | Valida       | itie     |
| Locatie<br><u>B&amp;B Casa Dodo</u> | Beschikbaar/Toeg<br>1 / 1 / 1 | jewezen/Onbruikt            | aar N<br>3                   | Лах. Aantal Slaap<br>}   | plekken      | Opvangplaats                 |          | ////  |       |         |        |           |          |    |         | 1/25/20 | i<br>Dr | uk oj | р " <i>В</i> і | eheer   | toe | wijzir | ıgen"   | / <u>.</u> |             |              |          |
| Slaapplekken (7)                    |                               |                             |                              |                          |              |                              |          |       |       |         |        |           |          |    |         |         |         |       |                |         |     |        |         | «          |             | »            | G        |
| Slaapplek                           | Slaapplekstatu:               | Resterende<br>beschikbaarhe | Eerstvolgen<br>i beëindiging | april 2023               | / 18         | 19 20 2                      | 1 22     | 23    | 24    | 25 26   | 27     | 28 29     | 9 30     | 01 | 02 0    | 3 04    | 05      | 06 0  | 07 08          | 8 09    | 10  | 11 12  | 2 13    | 14         | mei<br>15 1 | 2023<br>6 17 | 1        |
| SP-035080 • Gevalideerd             | Beschikbaar                   | 34                          | 31/05/2023                   | 14/04/2023-31/0          | 5/2023       |                              |          |       |       |         |        |           |          |    |         |         |         |       |                |         |     |        |         |            |             |              | -        |
| SP-035079 • Gevalideerd             | Toegewezen                    | 34                          | 31/05/2023                   | 04/2023-18/04/20         | 2: 18/04     | <mark>1/202:</mark> 20/04/20 | 23-31/05 | /2023 |       |         |        |           |          |    |         |         |         |       |                |         |     |        |         |            |             |              |          |
| SP-035081 • Gevalideerd             | Onbeschikbaar                 | 0                           |                              |                          |              |                              |          |       |       |         |        |           |          |    |         |         |         |       |                |         |     |        |         |            |             |              |          |
| SP-035532 • In Validatie            | Niet Gevalideerd              | 0                           |                              | 2                        |              |                              |          |       |       |         |        |           |          |    |         |         |         |       |                |         |     |        |         |            |             |              |          |
| SP-035580 • In Validatie            | Niet Gevalideerd              | 126                         | 31/08/2023                   |                          |              |                              |          |       |       |         | 27/04/ | /2023-31, | /08/2023 |    |         |         |         |       |                |         |     |        |         |            |             |              |          |
| SP-035581 • In Validatie            | Niet Gevalideerd              | 176                         | 20/10/2023                   |                          |              |                              |          |       |       |         | 27/04/ | /2023-20, | /10/2023 |    |         |         |         |       |                |         |     |        |         |            |             |              |          |
| SP-035082 • Beëindigd               | Beëindigd                     | 0                           |                              |                          |              |                              |          |       |       |         |        |           |          |    |         |         |         |       |                |         |     |        |         |            |             |              |          |
| 4                                   |                               |                             | Þ                            | 4                        |              |                              |          |       |       |         |        |           |          |    |         |         |         |       |                |         |     |        |         |            |             |              | • Ť<br>5 |

## Slaapplek(ken) toewijzen (2/5)

(i)

Een scherm opent waar u de toewijzing kan beheren.

| <b>/laanderen</b><br>verbeelding werkt<br>Registratie van opv Ho                                                                                                    | Beheer toewijzingen                                                                                                    | *   +                                                                                                    |
|----------------------------------------------------------------------------------------------------|----------------------------------------------------------------------------------------------------|----------------------------------------------------------------------------------------------------|
| i<br>Om een persoon toe te wijzen aan een<br>slaapplek, kiest u " <i>Wijzig naar Toegewezen".</i>                                                                                                    | * Wat wilt u doen voor de gekozen slaapplekken?     Wijzig naar Toegewezen     Wijzig naar Niet Toegewezen     Wijzig naar Verliesplaats     *Vanaf Datum                                                                                                    | <ul> <li>▲ Hu(Constitution (Constitution)</li> <li>⇒id Beheer toewijzingen Valida</li> </ul>                                                                                                 |
| Details Opvangelaats Historie<br>Vul hier GEEN PERSOONSGEGEVENS in!                                                                                                    | Notities Selecteer slaapplekken                                                                                                    | <i>Vanaf Datum"</i> is de datum vanaf wanneer de<br>ontheemde is ingetrokken in de slaapplek. Dit<br>kan tot <b>max. 14 dagen in het verleden</b> zijn,<br>maar ook heden en in de toekomst. |
| Dpvangplaats naam<br>Hotelroom 2 pers<br>Beschrijving<br>LET OP! U krijgt <b>enkel de huidige validatie</b><br>elke slaapplek en <b>niet de huidige toewijzir</b><br>Onthoud dus goed over welke slaapplek he<br>huidige toewijzingsstatus is vooraleer u de | <ul> <li>*Slaapplekken van deze Opvangplaats</li> <li>SP-142847 (GEVALIDEERD)</li> <li>SP-142849 (GEVALIDEERD)</li> <li>SP-142849 (GEVALIDEERD)</li> <li>Selecteer de slaapplekken waarvoor u een toewijzing wilt uitvoeren. Let op! De informatie hierboven is van toepassing op alle geselecteerde slaapplekken.</li> </ul> | Volgende                                                                                                    |

#### Slaapplek(ken) toewijzen (3/5)

|     |                                                                                                    |          | 3 item    | Slaapplekken (:<br>ns • Gesorteerd op Slaa | <b>})</b><br>pkamer • 22 minuten | geleden bijgewerl | U krijgt een bevestigingsscherm dat aangeeft<br>dat voor elk van de geselecteerde slaapplekken<br>een toewijzing wordt uitgevoerd met status |
|-----|----------------------------------------------------------------------------------------------------|----------|-----------|--------------------------------------------|----------------------------------|-------------------|----------------------------------------------------------------------------------------------------|
|     |                                                                                                    |          |           | Slaapplek 🗸                                | Validatie S 🗸                    | Slaapplek         | "Toegewezen" met de aangegeven "Vanaf                                                                                                    |
|     | Locatie O                                                                                                    |          | 1         | Beschikbaar                                | Gevalideerd                      | SP-142847         | datum" en "Notities".                                                                                                    |
| 1   | Hotel 'De Duinen'                                                                                                    |          | 2         | Beschikbaar                                | Gevalideerd                      | SP-142848         | 5/8/2022                                                                                                    |
| 1   | Housing Id  Behee VL-a0b2500000                                                                                           | r toev   | wijzing   | gen                                        |                                  |                   | 5/8/2022                                                                                                    |
|     | Voor elk van de geselecteerde slaapplekken wordt een toewijz<br>ingestelde Vanaf Datum en Notities.<br>Totaal aantal Onbr | ingsreco | ord met d | le status "Toegeweze                       | n" aangemaakt of b               | ijgewerkt met de  | Alles weergeven                                                                                                    |
|     | O<br>Totaal aantal niet C<br>O                                                                                            |          |           |                                            |                                  | Beëindigen        |                                                                                                    |
|     |                                                                                                    |          |           |                                            |                                  |                   |                                                                                                    |
| - / | Zijn werkzaamheden aan gebouw nodig? ()<br>Geen werk nodig<br>Geschatte duur werkzaamheden in weken                       |          |           |                                            |                                  |                   |                                                                                                    |

#### Slaapplek(ken) toewijzen (5/6)

| Vlaanderen<br>verbeelding werkt     |                              |                           |                                |                     | <b>Q</b> Zoek               | en                   |     |          |          |             |           |        |       |         |        |      |       |          |      | *-    | •         | <b>@</b> ? | Ļ              | 6        |
|-------------------------------------|------------------------------|---------------------------|--------------------------------|---------------------|-----------------------------|----------------------|-----|----------|----------|-------------|-----------|--------|-------|---------|--------|------|-------|----------|------|-------|-----------|------------|----------------|----------|
| Registratie van                     | opv ⊦                        | loofdpagina               | Accounts 🗸                     | Contactper          | rsonen 🗸                    | Locaties             | ~ ( | Opvangpl | aatsen 🕚 | ✓ R         | apporten  | ~      | Dashb | oards   | ~      |      |       |          |      |       |           |            |                |          |
| Opvangplaats<br>VHOI-986 Cat        | t 1 Publiek S                | Shelter                   |                                |                     |                             | 411 - XVV111         |     | <        |          | · _ = = - γ | Bewer     | ken    | Slaap | plekken | Toevoe | egen | Besch | nikbaarh | eid  | Behee | r toewijz | ingen      | Valic          | latie    |
| Locatie<br><u>B&amp;B Casa Dodo</u> | Beschikbaar/Toe<br>1 / 1 / 1 | gewezen/Onbrui            | ikbaar N<br>3                  | 1ax. Aantal Sla     | aapplekken O                | pvangplaats          |     |          |          |             |           |        |       |         |        |      |       |          |      |       |           |            |                |          |
| Slaapplekken (7                     | )                            |                           |                                |                     |                             |                      |     |          |          |             |           |        |       |         |        |      |       |          |      |       |           | « 🗎        | <b>»</b>       | ) C'     |
| Slaapplek                           | Slaapplekstatu               | Resterende<br>beschikbaar | Eerstvolgen<br>hei beëindiging | april 2023<br>15 16 | 17 18 1                     | 19 20 21             | 22  | 23 24    | 25 26    | 27          | 28 29     | 30     | 01 02 | 03      | 04 0!  | 5 06 | 07 0  | 8 09     | 10 1 | 1 12  | 13 1      | me<br>4 15 | i 2023<br>16 1 | 7 1      |
| SP-035080 • Gevalideerd             | Beschikbaar                  | 34                        | 31/05/2023                     | 14/04/2023-3        | 1/05/2023                   |                      |     |          |          |             |           |        |       |         |        |      |       |          |      |       |           |            |                | <b>^</b> |
| SP-035079 • Gevalideerd             | Toegewezen                   | < (j                      |                                |                     |                             |                      |     | 2023     |          |             |           |        |       |         |        |      |       |          |      |       |           |            |                |          |
| SP-035081 • Gevalideerd             | Onbeschikbaar                | 0 De sta                  | atus van de s<br>newezen" wa   | slaapple            | <b>k</b> verand<br>e begind | ert naar<br>atum vai | n   |          |          |             |           |        |       |         |        |      |       |          |      |       |           |            |                |          |
| SP-035532 • In Validatie            | Niet Gevalideerd             | ° de to                   | ewijzing wor                   | dt bereil           | kt. Vanaf                   | dus                  |     |          |          |             |           |        |       |         |        |      |       |          |      |       |           |            |                |          |
| SP-035580 • In Validatie            | Niet Gevalideerd             | <sup>120</sup> ingeti     | rokken is.                     | eende ir            | i de sida                   | рріек                |     |          |          | 27/04/      | 2023-31/0 | 8/2023 |       |         |        |      |       |          |      |       |           |            |                |          |
| SP-035581 • In Validatie            | Niet Gevalideerd             | 176                       | 20/10/2023                     |                     |                             |                      |     |          |          | 27/04/      | 2023-20/1 | 0/2023 |       |         |        |      |       |          |      |       |           |            |                |          |
| SP-035082 • Beëindigd               | Beëindigd                    | 0                         |                                |                     |                             |                      |     |          |          |             |           |        |       |         |        |      |       |          |      |       |           |            |                |          |
| 4                                   |                              |                           | •                              | •                   |                             |                      |     |          |          |             |           |        |       |         |        |      |       |          |      |       |           |            | R              |          |

#### Slaapplek(ken) toewijzen (6/6)

| Vilanderen Wienstrywe Registratie van opv Hoofdpagina Accounts Contactpersonen Locaties Opvangplaatsen Rapporten | Q Zeeken                                                       |                                                                                                    | Ga naar <b>de detailpagina van</b><br><b>de slaapplek</b> door op de naam<br>van de slaapplek te klikken |
|----------------------------------------------------------------------------------------------------|----------------------------------------------------------------|----------------------------------------------------------------------------------------------------|----------------------------------------------------------------------------------------------------|
| SP-142847                                                                                                    |                                                                |                                                                                                    | vall de slaappiek te klikkell.                                                                           |
| Slaspick Satus Opvangphats<br>Toegewezen Hotelroom 2 pers                                                        |                                                                |                                                                                                    |                                                                                                    |
| Details                                                                                                    |                                                                | Beschikbaarheden (2)                                                                                      |                                                                                                    |
| ∽ Informatie                                                                                                    |                                                                | AV-0253052<br>Type: Einddstum<br>Datum 29//9/2022                                                         | ۲                                                                                                    |
| Slaapplek Naam<br>SP-142847<br>Slaapplek Status                                                                  | Beschrijving                                                   | AV-0253095         Eegindatum           Type:         Begindatum           Datum:         5/8/2022        |                                                                                                    |
| Toegewezen<br>Cryvengplaats<br>Hotelroom 2 pers                                                                  | Slaapkamer                                                     |                                                                                                    | Alles weergeven                                                                                          |
| ↓ Validatie Informatie                                                                                           |                                                                | Toewijzingen (2)                                                                                          |                                                                                                    |
| Validatie Status<br>Gevalideerd                                                                                  | Slaapplek Validator                                            | TW-112226<br>Status: Niet Toegewezen<br>Vanaf Datum: 4/8/2022                                             | •                                                                                                    |
| Validate Datum<br>5/08/2022                                                                                      |                                                                | TW-112248         Toegewezen           Status:         Toegewezen           Vanaf Datum:         5/8/2022 | •                                                                                                    |
| V Beschikbaarheid Informatie                                                                                     |                                                                |                                                                                                    | Alles weergeven                                                                                          |
| Beschikbaar<br>Beschikbaar                                                                                       | Hoofd Startdatum<br>5/08/2022<br>Hoofd Einddatum<br>26/08/2022 |                                                                                                    |                                                                                                    |
| ∨ Toewijzing Information                                                                                         |                                                                |                                                                                                    | the transfer test of the                                                                                 |
| Toegewezen                                                                                                    |                                                                | Hier ziet u de <b>toe</b>                                                                                 | wijzingsnistorie.                                                                                        |
| v Systeem Informatie Hier ziet u <b>de huidige</b>                                                               |                                                                |                                                                                                    |                                                                                                    |
| Gernaakt door toewijzingsstatus van de slaapplek.                                                                | Laatste wijziging door                                         |                                                                                                    |                                                                                                    |
|                                                                                                    |                                                                |                                                                                                    |                                                                                                    |

#### 2. Slaapplek(ken) vrijstellen

### Slaapplek(ken) vrijstellen (1/6)

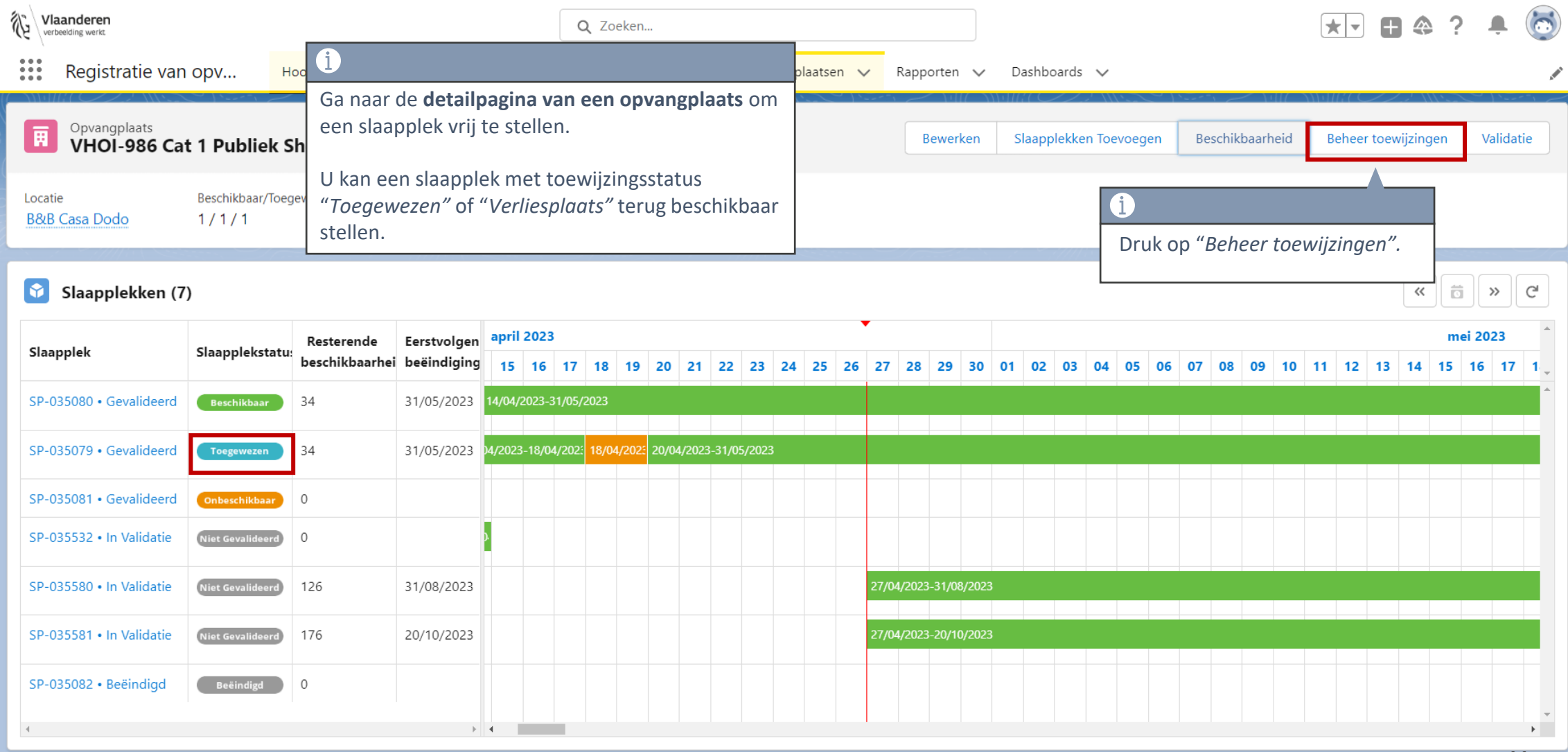

## Slaapplek(ken) vrijstellen (2/6)

(i)

Een scherm opent waar u de toewijzing kan beheren.

| <b>/laanderen</b><br>verbeelding werkt<br>Registratie van opv He                                                                                                    |                                                                                                    | Beheer toewijzingen                                                                                                    | * • •                                                                                                    |
|----------------------------------------------------------------------------------------------------|----------------------------------------------------------------------------------------------------|----------------------------------------------------------------------------------------------------|----------------------------------------------------------------------------------------------------|
| Opvangplaats<br>Hotelroom 2 pers<br>Om een slaapplek vrij te stellen, kiest u                                                                                                    | * Wat wilt u doen voor de gekozen slaapp<br>Wijzig naar Toegewezen<br>Wijzig naar Niet Toegewezen<br>Wijzig naar Verliesplaats | olekken?                                                                                                    | Mill(C))))///(C)                                                                                                    |
| "Wijzig naar Niet Toegewezen".                                                                                                    | Notities<br>Selecteer slaapplekken Alleen geselecteerde sla                                                                    | applekken                                                                                                    | <ul> <li><i>"Vanaf Datum"</i> is de datum vanaf wanneer de ontheemde uit de slaapplek is vertrokken of vanaf wanneer de verliesplaats terug beschikbaar is. Dit kan tot max. 14 dagen in</li> </ul> |
| Dpvangplaats naam<br>Hotelroom 2 pers<br>Beschrijving                                                                                                    | Slaapplekken van deze Opvangplaats     SP-142847 (GEVALIDEERD)     SP-142848 (GEVALIDEERD)     SP-142849 (GEVALIDEERD)         | i<br>Selecteer de slaapplekken die u wilt vrijstellen.<br>Let op! De informatie hierboven is van<br>toepassing op alle geselecteerde<br>slaapplekken. | Volgende                                                                                                    |
| LET OP! U krijgt <b>enkel de huidige validatie</b><br>achter elke slaapplek en <b>niet de huidige te</b><br>Onthoud dus goed over welke slaapplek h<br>huidige toewijzingsstatus is vooraleer u de | e <b>status</b> te zien<br><b>pewijzingsstatus</b> .<br>et ging en wat de<br>eze wijzigt.                                      | ekken 1                                                                                                    |                                                                                                    |

#### Slaapplek(ken) vrijstellen (3/6)

#### i

Indien u de toewijzingsstatus verandert, zal het systeem telkens een scherm tonen dat uw bevestiging vraagt.

|                  | Q Zoeken                                                    |                                               |                                  |
|------------------|-------------------------------------------------------------|-----------------------------------------------|----------------------------------|
| opv Hoof         | fdpagina Accounts 🗸 Contactpersonen 🗸 Locati                | es 🗸 Opvangplaatsen 🗸 Rapporten 🗸             |                                  |
|                  |                                                             |                                               |                                  |
| pers             | Behe                                                        | eer toewijzingen                              | eid Beheer toewijzingen          |
| Totale Toegewez  |                                                             | , ,                                           |                                  |
| 0                | Fr bestaat al een toewiizing voor As Of Date 5 augustus 20  | 22 voor de volgende slaapplekken:             |                                  |
|                  | • SP-142847                                                 |                                               |                                  |
| gplaats Historie | Kies vorige om de invoer te corrigeren, of kies volgende on | n de opdrachten toe te voegen en te bewerken. |                                  |
|                  |                                                             |                                               | Slaapka ↑ ∨ Type                 |
|                  |                                                             | Vorige                                        | le                               |
|                  | Hotel De Duinen                                             |                                               | Druk op <i>"Volgende"</i> om de  |
|                  | Housing Id                                                  | 3 Beschikbaar Gevalideerd SP-14284            | toewijzingsstatus te veranderen. |
|                  |                                                             | Alles weer                                    | geven                            |
| teit             |                                                             |                                               |                                  |
|                  |                                                             |                                               |                                  |

#### Slaapplek(ken) vrijstellen (4/6)

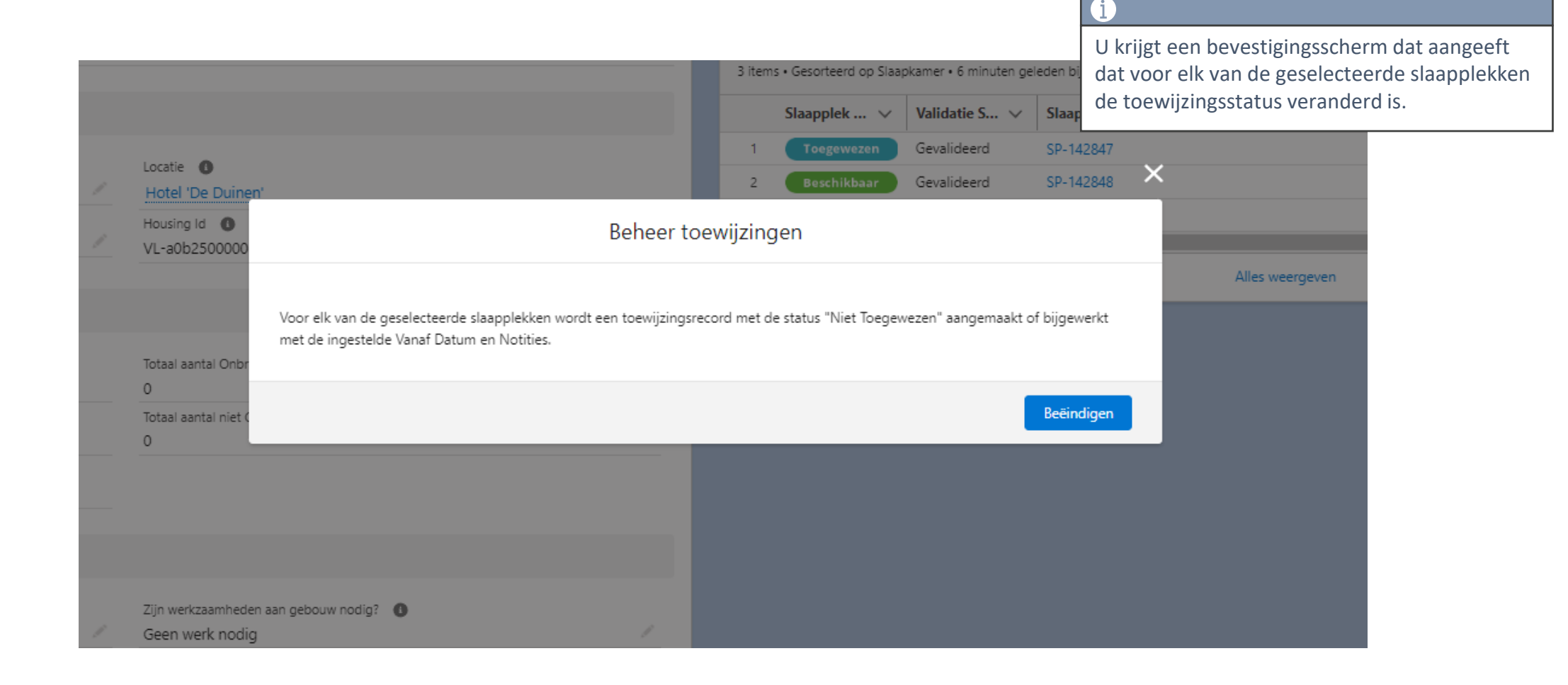

#### Slaapplek(ken) vrijstellen (5/6)

| Vlaanderen<br>verbeelding werkt     |                                       |                                       |                                  |                               | <b>Q</b> Zoeker     | n                    |        |          |      |                |          |                        |                 | * •       | ₽ �        | ?      |           |
|-------------------------------------|---------------------------------------|---------------------------------------|----------------------------------|-------------------------------|---------------------|----------------------|--------|----------|------|----------------|----------|------------------------|-----------------|-----------|------------|--------|-----------|
| Registratie van                     | ору н                                 | oofdpagina A                          | accounts 🗸                       | Contactperso                  | onen 🗸              | Locaties 💉           | Opva   | ngplaats | en 🗸 | Rapporte       | en 🗸     | Dashboards 🗸           |                 |           |            |        |           |
| Opvangplaats<br>VHOI-986 Ca         | t 1 Publiek S                         | ihelter                               |                                  |                               |                     | 11                   |        |          |      | Bewe           | erken    | Slaapplekken Toevoegen | Beschikbaarheid | Beheer to | pewijzinge | n \    | 'alidatie |
| Locatie<br><u>B&amp;B Casa Dodo</u> | Beschikbaar/Toe <u>c</u><br>1 / 1 / 1 | gewezen/Onbruikb                      | aar N<br>3                       | /lax. Aantal Slaaj            | oplekken Op         | vangplaats           |        |          |      |                |          |                        |                 |           |            |        |           |
| Slaapplekken (7                     | )                                     |                                       |                                  |                               |                     |                      |        |          |      |                |          |                        |                 |           | «          | Ö      | » C'      |
| Slaapplek                           | Slaapplekstatu                        | Resterende<br>beschikbaarhe           | Eerstvolgen<br>i beëindiging     | april 2023                    | 7 18 19             | 20 21                | 22 23  | 24 25    | 26   | 27 28 29       | 9 30     | 01 02 03 04 05 06      | 07 08 09 10     | 11 12 1   | 3 14       | mei 20 | 17 1      |
| SP-035080 • Gevalideerd             | Beschikbaar                           | - i                                   |                                  |                               |                     |                      |        |          |      |                |          |                        |                 |           |            |        |           |
| SP-035079 • Gevalideerd             | Toegewezen                            | <sup>34</sup> De <b>stat</b><br>wanne | <b>us van de</b><br>er u de slaa | <b>slaapplek</b><br>applek he | verand<br>eft vrijg | lert naar<br>esteld. | "Besch | ikbaar   | ווה  |                |          |                        |                 |           |            |        |           |
| SP-035081 • Gevalideerd             | Onbeschikbaar                         | 0                                     |                                  |                               |                     |                      |        |          |      |                |          |                        |                 |           |            |        |           |
| SP-035532 • In Validatie            | Niet Gevalideerd                      | 0                                     |                                  | 2                             |                     |                      |        |          |      |                |          |                        |                 |           |            |        |           |
| SP-035580 • In Validatie            | Niet Gevalideerd                      | 126                                   | 31/08/2023                       |                               |                     |                      |        |          |      | 27/04/2023-31/ | /08/2023 |                        |                 |           |            |        |           |
| SP-035581 • In Validatie            | Niet Gevalideerd                      | 176                                   | 20/10/2023                       |                               |                     |                      |        |          |      | 27/04/2023-20/ | /10/2023 |                        |                 |           |            |        |           |
| SP-035082 • Beëindigd               | Beëindigd                             | 0                                     |                                  |                               |                     |                      |        |          |      |                |          |                        |                 |           |            |        |           |
| 4                                   |                                       |                                       | Þ                                | 4                             |                     |                      |        |          |      |                |          |                        |                 |           |            |        | •         |

#### Slaapplek(ken) vrijstellen (6/6)

| Vlaanderen                                                                                                    | Q Zoskan                                                       |                                                                                                    |                                                                                                    |
|----------------------------------------------------------------------------------------------------|----------------------------------------------------------------|----------------------------------------------------------------------------------------------------|----------------------------------------------------------------------------------------------------|
| Registratie van opv Hoofdpagina Accounts V Contact<br>Slaapplek<br>SP-142847                                                                  | tpersonen 🗸 Locaties 🗸 Opvangplaatsen 🗸 Rapporten 🗸            |                                                                                                    | Ga naar <b>de detailpagina van</b><br><b>de slaapplek</b> door op de naam<br>van de slaapplek te klikken. |
| Slaapplek Status Opvangplaats<br>Beschikbaar <u>Hotelroom 2 pers</u>                                                                          |                                                                |                                                                                                    |                                                                                                    |
| Details                                                                                                    |                                                                | Beschikbaarheden (2)                                                                                                    |                                                                                                    |
| ✓ Informatie Slaapplek Naam SP-142847 Slaapplek Status                                                                                        | Beschrijving<br>                                               | AV-0253052<br>Type: Einddatum<br>Datum: 26/8/2022<br>AV-0253095<br>Type: Begindatum<br>Datum: 5/8/2022                        | •                                                                                                    |
| Beschikbaar<br>Opvangplaats<br>Hotelroom 2 pers                                                                                               | Slaapkamer                                                     | Alles weergeven                                                                                                    |                                                                                                    |
| Validatie Informatie Validatie Status Gevalideerd Validatie Datum 5/08/2022                                                                   | Slaapplek Validator                                            | TW-112226       Status:     Niet Toegewezen       Vanaf Datum:     4/8/2022       TW-112248       Status:     Niet Toegewezen | •                                                                                                    |
| ↓ Beschikbaarheid Informatie                                                                                                    |                                                                | Vanaf Datum: 5/8/2022<br>Alles weergeven                                                                                      |                                                                                                    |
| Beschikbaarheidstatus<br>Beschikbaar                                                                                                    | Hoofd Startdatum<br>5/08/2022<br>Hoofd Einddatum<br>26/08/2022 | 0                                                                                                    |                                                                                                    |
| <ul> <li>Toewijzing Information</li> <li>Toewijzingsstatus</li> <li>Niet Toegewezen</li> <li>Hier ziet u de huid toewijzingsstatus</li> </ul> | l <b>ige</b><br>van de slaapplek.                              | Hier ziet u <b>de toew</b>                                                                                                    | rijzingshistorie.                                                                                         |
| Gemaakt door                                                                                                    | Laatste Wijziging door                                         |                                                                                                    | 16                                                                                                    |

## 3. Verliesplaats

#### Verliesplaats

Een verliesplaats is een plaats die je verliest omdat je niet wilt dat de slaapplek wordt toegewezen.

#### **Bijvoorbeeld:**

Een opvangplaats heeft 4 slaapplekken. Er trekt een gezin van 3 personen in de opvangplaats. U wijst als gemeentelijke coördinator 3 personen toe aan 3 slaapplekken. Er is nu nog 1 slaapplek beschikbaar, maar u wilt niet dat er nog iemand willekeurig aan deze laatste slaapplek wordt toegewezen. Daarom zet u de toewijzingsstatus van deze slaapplek op "Verliesplaats", zo kan deze niet worden toegewezen aan iemand anders.

Wanneer het gezin terug uit de opvangplaats trekt, wijzigt u de toewijzingsstatus van de 3 slaapplekken naar "Niet Toegewezen", maar ook verandert u de toewijzingsstatus van de "Verliesplaats" naar "Niet Toegewezen".

#### Verliesplaats instellen (1/6)

| Vla            | anderen<br>Belding werkt     |                                                       |                             |                                                           |                                                  | <b>Q</b> Zoeken                         |                               |            |                       |          |          |         |           |         |     |         |        |                  |             |       |                 |      | *            | •        | <b>æ</b> 4 | ?        | Ļ              | 6    |
|----------------|------------------------------|-------------------------------------------------------|-----------------------------|-----------------------------------------------------------|--------------------------------------------------|-----------------------------------------|-------------------------------|------------|-----------------------|----------|----------|---------|-----------|---------|-----|---------|--------|------------------|-------------|-------|-----------------|------|--------------|----------|------------|----------|----------------|------|
|                | Registratie van              | opv H                                                 | loofdpagina A               | accounts 🗸                                                | Contactpersor                                    | ien 🗸                                   | Locaties                      | s 🗸        | Opva                  | ngplaats | en 🗸     | Ra      | apporte   | n 🗸     | Das | hboards | s 🗸    |                  |             |       |                 |      |              |          |            |          |                |      |
| Eccatie<br>B&B | Opvangplaats<br>VHOI-986 Cat | t <b>1 Publiek S</b><br>Beschikbaar/Toeg<br>1 / 1 / 1 | Shelter<br>gewezen/Onbruil  | <b>i</b><br>Ga naar de<br>een verlies<br><u>U kan enk</u> | e <b>detailpa</b><br>splaats in t<br>el een verl | <b>gina var</b><br>e stelle<br>iesplaat | <b>n een</b><br>n.<br>:s inst | opvar      | n <b>gpl</b> a<br>wan | aats o   | om<br>de |         | Bewe      | erken   | Sla | applekk | en Toe | voege<br>i<br>Dr | en<br>Tuk c | Besch | ikbaarl<br>ehee | heid | Beł<br>ewij. | heer to  | en".       | gen      | Valid          | atie |
|                | Slaapplekken (7              | gevalideer                                            | d is en l                   | besch                                                     | ikbaaı                                           | is ir                                   | n tijd.                       |            |                       |          |          |         |           |         |     |         |        |                  |             |       |                 | «    |              | <b>»</b> | C          |          |                |      |
| Slaap          | oplek                        | Slaapplekstatu                                        | Resterende<br>beschikbaarhe | Eerstvolgen<br>i beëindiging                              | april 2023                                       | 18 19                                   | 20 2                          | 21 22      | 23                    | 24 25    | 26       | 27      | 28 29     | 30      | 01  | 02 03   | 04     | 05               | 06          | 07 0  | 8 09            | 10   | 11           | 12 1     | 3 14       | me<br>15 | i 2023<br>16 1 | 7 1  |
| SP-03          | 35080 • Gevalideerd          | Beschikbaar                                           | 34                          | 31/05/2023                                                | 14/04/2023-31/05                                 | /2023                                   |                               |            |                       |          |          |         |           |         |     |         |        |                  |             |       |                 |      |              |          |            |          |                | -    |
| SP-03          | 35079 • Gevalideerd          | Toegewezen                                            | 34                          | 31/05/2023                                                | )4/2023-18/04/20/                                | 18/04/202                               | 20/04/2                       | 2023-31/05 | /2023                 |          |          |         |           |         |     |         |        |                  |             |       |                 |      |              |          |            |          |                |      |
| SP-03          | 35081 • Gevalideerd          | Onbeschikbaar                                         | 0                           |                                                           |                                                  |                                         |                               |            |                       |          |          |         |           |         |     |         |        |                  |             |       |                 |      |              |          |            |          |                |      |
| SP-03          | 35532 • In Validatie         | Niet Gevalideerd                                      | 0                           |                                                           |                                                  |                                         |                               |            |                       |          |          |         |           |         |     |         |        |                  |             |       |                 |      |              |          |            |          |                |      |
| SP-03          | 35580 • In Validatie         | Niet Gevalideerd                                      | 126                         | 31/08/2023                                                |                                                  |                                         |                               |            |                       |          |          | 27/04/2 | 2023-31/0 | 08/2023 |     |         |        |                  |             |       |                 |      |              |          |            |          |                |      |
| SP-03          | 35581 • In Validatie         | Niet Gevalideerd                                      | 176                         | 20/10/2023                                                |                                                  |                                         |                               |            |                       |          |          | 27/04/2 | 2023-20/  | 10/2023 |     |         |        |                  |             |       |                 |      |              |          |            |          |                |      |
| SP-03          | 35082 • Beëindigd            | Beëindigd                                             | 0                           |                                                           |                                                  |                                         |                               |            |                       |          |          |         |           |         |     |         |        |                  |             |       |                 |      |              |          |            |          |                |      |
| 4              |                              |                                                       |                             | Þ                                                         | •                                                |                                         |                               |            |                       |          |          |         |           |         |     |         |        |                  |             |       |                 |      |              |          |            |          |                |      |

#### Verliesplaats instellen (2/6)

| <b>/laanderen</b><br>verbeelding werkt<br>Registratie van opv Hc-                                                                                                    | Beheer toewijzingen                                                                                                    | * • • •                                                                                                    |
|----------------------------------------------------------------------------------------------------|----------------------------------------------------------------------------------------------------|----------------------------------------------------------------------------------------------------|
| Opvangplaats<br>Hotelroom 2 pers                                                                                                    | <ul> <li>* Wat wilt u doen voor de gekozen slaapplekken?</li> <li>Wijzig naar Toegewezen</li> <li>Wijzig naar Niet Toegewezen</li> <li>Wijzig naar Verliesplaats</li> <li>* Vanaf Datum</li> </ul>          | <ul> <li>Mille militade seconda seconda se</li></ul> |
| Om aan te geven dat het gaat om een verliesplaats, kiest u "Wijzig nagr Verliesplaats".                                                                                                    |                                                                                                    | i                                                                                                    |
| Uniongelasts Histori<br>Vul hier GEEN PERSOONSGEGEVENS in!                                                                                                    | Notities Selecteer slaapplekken Alleen geselecteerde slaapplekken                                                                                                    | "Vanaf Datum" is de datum vanaf wanneer de<br>slaapplek een verliesplaats wordt. Dit kan tot<br>max. 14 dagen in het verleden zijn, maar ook<br>heden en in de toekomst.                                                                                                    |
| Dpvangplaats naam<br>Hotelroom 2 pers<br>Beschrijving                                                                                                    | Slaapplekken van deze Opvangplaats     SP-142847 (GEVALIDEERD)     SP-142848 (GEVALIDEERD)     SP-142849 (GEVALIDEERD)     Selecteer de slaapplekken die u als     verliesplaats wilt instellen. Let on! De | -                                                                                                    |
| LET OP! U krijgt <b>enkel de huidige validatie</b><br>achter elke slaapplek en <b>niet de huidige to</b><br>Onthoud dus goed over welke slaapplek he<br>huidige toewijzingsstatus is vooraleer u de | status te zien       are Slaapplekken         ewijzingsstatus.       are Slaapplekken                                                                                                    | Volgende                                                                                                    |

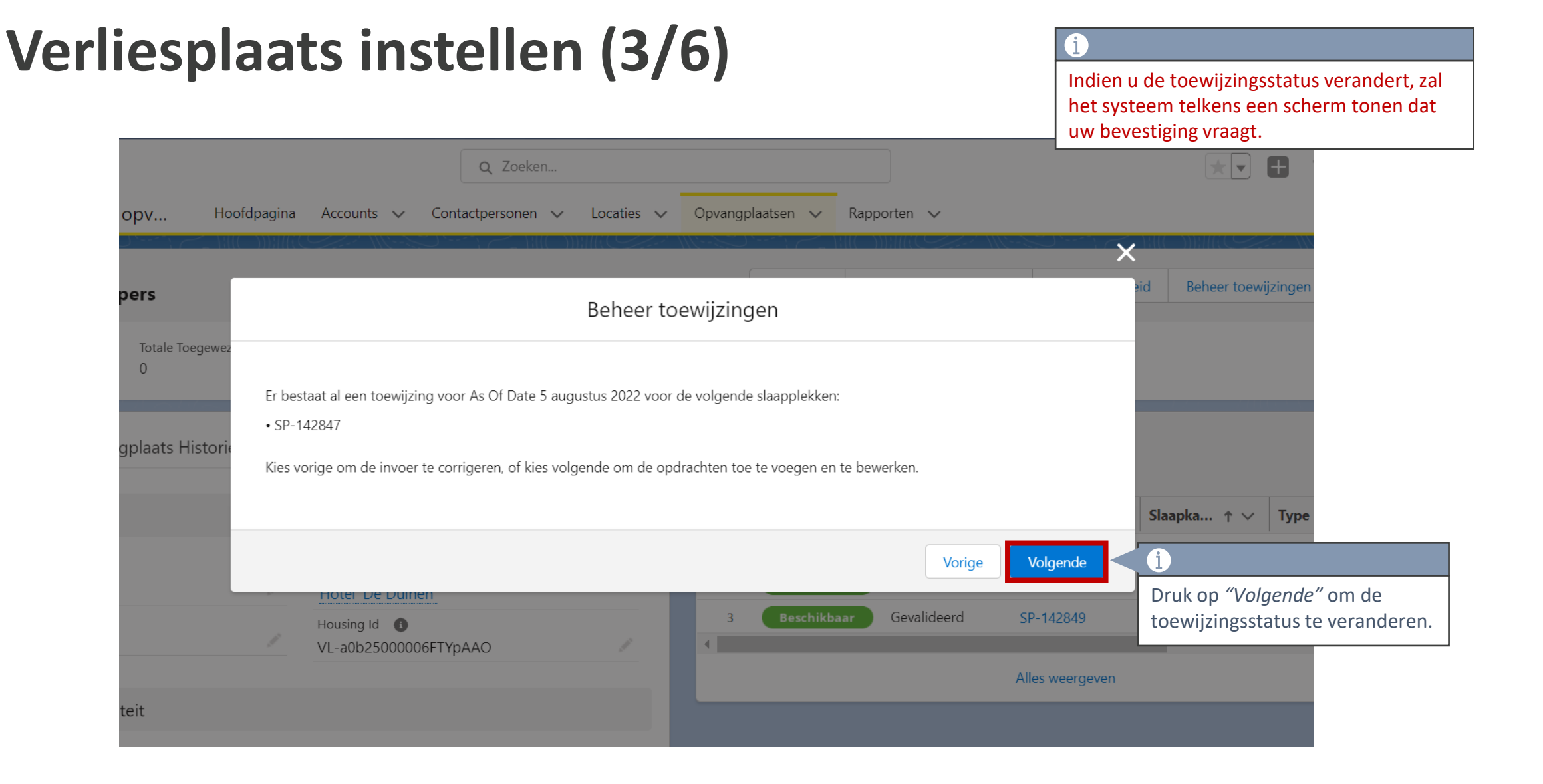

#### Verliesplaats instellen (4/6)

|                                |                                            |                             |                         | 20 iten   | ns • Gesorteerd op Slaa | apkamer • 5 minuten g | eleden bijg | dat vo<br>de toe | or elk van de g<br>wijzingsstatus | eselectee<br>verander | rde slaapplekken<br>d is. |
|--------------------------------|--------------------------------------------|-----------------------------|-------------------------|-----------|-------------------------|-----------------------|-------------|------------------|-----------------------------------|-----------------------|---------------------------|
|                                |                                            |                             |                         |           | Slaapplek 🗸             | Validatie S $\lor$    | Slaapple    | k ∨              | Slaapka 🕇 🗸                       | Туре                  |                           |
| Laurtia O                      |                                            |                             |                         | 1         | Toegewezen              | Gevalideerd           | SP-14268    | 4                |                                   |                       |                           |
| Bungalowpark 'Line             | den'                                       |                             |                         | 2         | Onbeschikbaar           | Gevalideerd           | SP-14268    | 5 ×              |                                   |                       |                           |
| Housing Id ()<br>VL-a0b2500000 |                                            |                             | Beheer toev             | vijzing   | len                     |                       |             |                  |                                   |                       |                           |
| Totaal aantal Onbr             | Voor elk van de gese<br>Datum en Notities. | lecteerde slaapplekken word | dt een toewijzing met o | de status | 'Verliesplaats' aange   | maakt met de aange    | geven Vana  | f                |                                   |                       |                           |
| 5<br>Totaal aantal niet 0      |                                            |                             |                         |           |                         |                       | Beëindige   | n                |                                   |                       |                           |
| 10                             |                                            |                             |                         | 10        | Beschikbaar             | Gevalideerd           | SP-14269    | 3                |                                   |                       |                           |
|                                |                                            |                             |                         | 11        | Niet Gevalideerd        | In Validatie          | SP-14269    | 14               |                                   |                       |                           |
|                                |                                            |                             |                         | 12        | Niet Gevalideerd        | In Validatie          | SP-14269    | 15               |                                   |                       |                           |
|                                |                                            |                             |                         | 13        | Niet Gevalideerd        | In Validatie          | SP-14269    | 6                |                                   |                       |                           |
|                                |                                            |                             |                         | 14        | Niet Gevalideerd        | In Validatie          | SP-14269    | 17               |                                   |                       |                           |

U krijgt een bevestigingsscherm dat aangeeft

#### Verliesplaats instellen (5/6)

| Vlaanderen<br>verbeelding werkt     |                                       |                              |                            |                     | <b>Q</b> Zoel    | ken           |       |         |          |                  |            |              |            |           |        |          |      | * •      | <b>#</b> 4 | 2?    | Ļ      | 6     |
|-------------------------------------|---------------------------------------|------------------------------|----------------------------|---------------------|------------------|---------------|-------|---------|----------|------------------|------------|--------------|------------|-----------|--------|----------|------|----------|------------|-------|--------|-------|
| Registratie van                     | пору н                                | oofdpagina A                 | ccounts 🗸                  | Contactp            | ersonen 🗸        | Locaties      | ~ o   | pvangpl | aatsen 🗸 | Rapport          | en 🗸       | Dashboar     | ds 🗸       |           |        |          |      |          |            |       |        | Ameri |
| Opvangplaats<br>VHOI-986 Ca         | t 1 Publiek S                         | ihelter                      |                            |                     |                  | 1916 - 201911 |       |         |          | Bew              | erken      | Slaapplek    | ken Toevoe | gen       | Beschi | ikbaarhe | id   | Beheer   | toewijzir  | ngen  | Valida | itie  |
| Locatie<br><u>B&amp;B Casa Dodo</u> | Beschikbaar/Toe <u>c</u><br>1 / 0 / 2 | gewezen/Onbruikba            | aar N<br>3                 | /lax. Aantal :      | Slaapplekken (   | Opvangplaats  |       |         |          |                  |            |              |            |           |        |          |      |          |            |       |        |       |
| Slaapplekken (7)                    |                                       |                              |                            |                     |                  |               |       |         |          |                  |            |              |            |           |        |          |      |          |            |       |        |       |
| Slaapplek                           | Slaapplekstatu                        | Resterende<br>beschikbaarhei | Eerstvolgen<br>beëindiging | 01 02               | 03 04 0          | 05 06 07      | 08 09 | 0 10    | 11 12    | apri<br>13 14 15 | I 2023     | 7 18 19      | 20 21      | 22 23     | 24     | 25 2     | 6 27 | 28       | 29 30      | 01 0; | 2 03   | 04    |
| SP-035080 • Gevalideerd             | Beschikbaar                           | 34                           | 31/05/2023                 | <b>4 31/03/20</b> 2 | 3-14/04/2023     |               |       |         |          | 14/04/202        | 3-31/05/20 | 23           |            |           |        |          |      |          |            |       |        | -     |
| SP-035079 • Gevalideerd             | <b>Verliesplaats</b>                  | < i                          |                            |                     |                  |               |       |         |          | 14/04/202        | 3-18/04/20 | 2: 18/04/202 | 20/04/2023 | -31/05/20 | 23     |          |      |          |            |       |        |       |
| SP-035081 • Gevalideerd             | Onbeschikbaar                         | 0 De statu                   | ıs van de s                | slaapple            | <b>ek</b> verand | lert naar     |       |         |          |                  |            |              |            |           |        |          |      |          |            |       |        |       |
| SP-035532 • In Validatie            | Niet Gevalideerd                      | ° "Verlies                   | plaats".                   |                     |                  |               |       |         |          | 14/0             |            |              |            |           |        |          |      |          |            |       |        |       |
| SP-035580 • In Validatie            | Niet Gevalideerd                      | 126                          | 31/08/2023                 |                     |                  |               |       |         |          |                  |            |              |            |           |        |          | 27/0 | 4/2023-3 | 1/08/2023  |       |        |       |
| SP-035581 • In Validatie            | Niet Gevalideerd                      | 176                          | 20/10/2023                 |                     |                  |               |       |         |          |                  |            |              |            |           |        |          | 27/0 | 4/2023-2 | 0/10/2023  |       |        |       |
| SP-035082 • Beëindigd               | Beëindigd                             | 0                            |                            |                     |                  |               |       |         |          |                  |            |              |            |           |        |          |      |          |            |       |        |       |
| 4                                   |                                       |                              |                            | 4                   |                  |               |       |         |          |                  |            |              |            |           |        |          |      |          |            |       |        | •     |
|                                     |                                       |                              |                            |                     |                  |               |       |         |          |                  |            |              |            |           |        |          |      |          |            | 7     | 23     |       |

#### Verliesplaats instellen (6/6)

| 8 Vlaanderen                                                                        |                                                                |                                                                           |                                                                           |
|-------------------------------------------------------------------------------------|----------------------------------------------------------------|---------------------------------------------------------------------------|---------------------------------------------------------------------------|
| (ℓ vertendrig vent:<br>Registratie van opv Hoofdpagina Accounts ∨ Contactpersonen ∨ | Q Zoeken<br>Locaties ∨ Opvangplaatsen ∨ Rapporten ∨            |                                                                           | Ga naar <b>de detailpagina van</b><br><b>de slaapplek</b> door op de naam |
| Slaapplek<br>SP-142847                                                              |                                                                |                                                                           | van de slaapplek te klikken.                                              |
| Slaapplek Status Opvangplaats<br>Verliesplaats Hotelroom 2 pers                     |                                                                |                                                                           |                                                                           |
| Details                                                                             |                                                                | Beschikbaarheden (2)                                                      |                                                                           |
| ∽ Informatie                                                                        |                                                                | AV-0253052<br>Type: Einddatum<br>Datum: 26/8/2022                         | V                                                                         |
| Slaapplek Naam<br>SP-142847<br>Slaapplek Status                                     | Beschrijving<br>Type                                           | AV-0253095<br>Type: Begindatum<br>Datum: 5/8/2022                         |                                                                           |
| Verliesplaats<br>Opvangplaats<br>Hotelroom 2 pers                                   | Slaapkamer                                                     | Alles                                                                     | weergeven                                                                 |
| ✓ Validatie Informatie                                                              |                                                                | Toewijzingen (2)                                                          |                                                                           |
| Validatie Status<br>Gevalideerd                                                     | Slaapplek Validator                                            | TW-112226<br>Status: Niet Toegewezen<br>Vanaf Datum: 4/8/2022             |                                                                           |
| Validatie Datum<br>5/08/2022                                                        |                                                                | TW-112248       Status:     Verliesplaats       Vanaf Datum:     5/8/2022 |                                                                           |
| V Beschikbaarheid Informatie                                                        |                                                                | Alles                                                                     | weergeven                                                                 |
| Beschikbaarheidstatus<br>Beschikbaar                                                | Hoofd Startdatum<br>5/08/2022<br>Hoofd Einddatum<br>26/08/2022 | i                                                                         |                                                                           |
| ✓ Toewijzing Information Toewijzingsstatus 0                                        |                                                                | Hier ziet u <b>de t</b> e                                                 | pewijzingshistorie.                                                       |
| Verliesplaats                                                                       |                                                                |                                                                           |                                                                           |
| ✓ Systeem Informatie Hier ziet u de huidige                                         |                                                                |                                                                           | 24                                                                        |
| toewijzingsstatus van de sla                                                        | aapplek.                                                       |                                                                           |                                                                           |

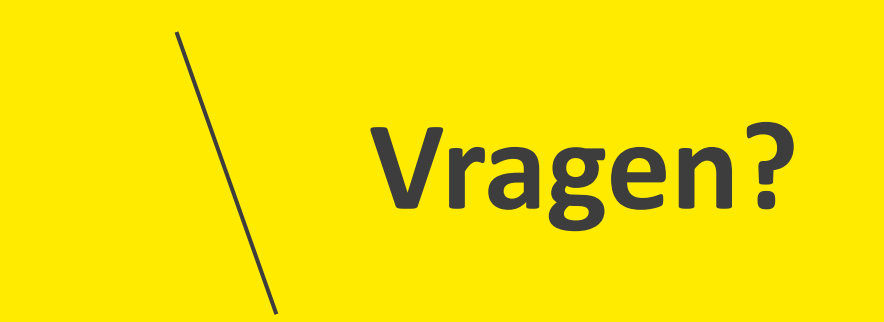

#### **Opleidingsmateriaal**

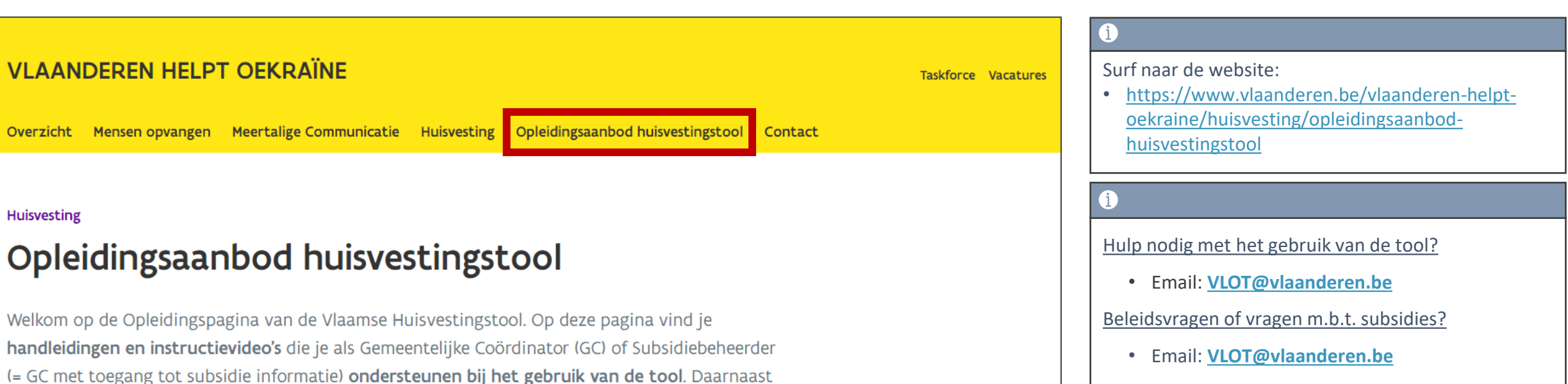

vind je hier ook de **handleiding voor Power BI** terug. Onderaan de pagina vind je een link naar de **FAQ**, alsook de **contactgegevens om vragen te stellen** als je vastzit in de tool.

• Service Desk Vlaanderen Helpt Oekraïne

Technische Problemen?

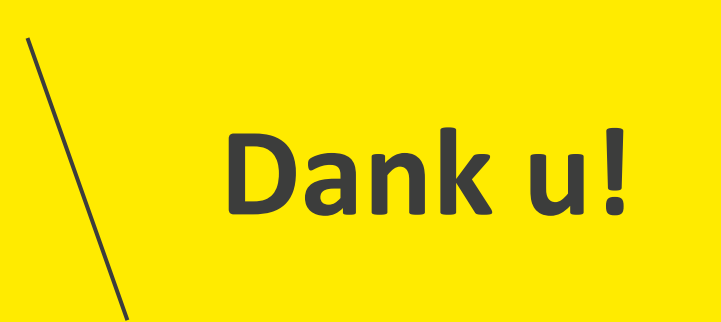